Sun Ethernet Fabric Operating System PIM Administration Guide

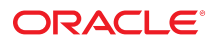

Part No: E21714-03 July 2015

#### Part No: E21714-03

Copyright © 2010, 2015, Oracle and/or its affiliates. All rights reserved.

This software and related documentation are provided under a license agreement containing restrictions on use and disclosure and are protected by intellectual property laws. Except as expressly permitted in your license agreement or allowed by law, you may not use, copy, reproduce, translate, broadcast, modify, license, transmit, distribute, exhibit, perform, publish, or display any part, in any form, or by any means. Reverse engineering, disassembly, or decompilation of this software, unless required by law for interoperability, is prohibited.

The information contained herein is subject to change without notice and is not warranted to be error-free. If you find any errors, please report them to us in writing.

If this is software or related documentation that is delivered to the U.S. Government or anyone licensing it on behalf of the U.S. Government, then the following notice is applicable:

U.S. GOVERNMENT END USERS. Oracle programs, including any operating system, integrated software, any programs installed on the hardware, and/or documentation, delivered to U.S. Government end users are "commercial computer software" pursuant to the applicable Federal Acquisition Regulation and agency-specific supplemental regulations. As such, use, duplication, disclosure, modification, and adaptation of the programs, including any operating system, integrated software, any programs installed on the hardware, and/or documentation, shall be subject to license terms and license restrictions applicable to the programs. No other rights are granted to the U.S. Government.

This software or hardware is developed for general use in a variety of information management applications. It is not developed or intended for use in any inherently dangerous applications, including applications that may create a risk of personal injury. If you use this software or hardware in dangerous applications, then you shall be responsible to take all appropriate fail-safe, backup, redundancy, and other measures to ensure its safe use. Oracle Corporation and its affiliates disclaim any liability for any damages caused by use of this software or hardware in dangerous applications.

Oracle and Java are registered trademarks of Oracle and/or its affiliates. Other names may be trademarks of their respective owners.

Intel and Intel Xeon are trademarks or registered trademarks of Intel Corporation. All SPARC trademarks are used under license and are trademarks or registered trademarks of SPARC International, Inc. AMD, Opteron, the AMD logo, and the AMD Opteron logo are trademarks or registered trademarks of Advanced Micro Devices. UNIX is a registered trademark of The Open Group.

This software or hardware and documentation may provide access to or information about content, products, and services from third parties. Oracle Corporation and its affiliates are not responsible for and expressly disclaim all warranties of any kind with respect to third-party content, products, and services unless otherwise set forth in an applicable agreement between you and Oracle. Oracle Corporation and its affiliates will not be responsible for any loss, costs, or damages incurred due to your access to or use of third-party content, products, or services, except as set forth in an applicable agreement between you and Oracle.

#### Documentation Accessibility

For information about Oracle's commitment to accessibility, visit the Oracle Accessibility Program website at http://www.oracle.com/pls/topic/lookup?ctx=acc&id=docacc.

#### Access to Oracle Support

Oracle customers that have purchased support have access to electronic support through My Oracle Support. For information, visit http://www.oracle.com/pls/topic/lookup? ctx=acc&id=info or visit http://www.oracle.com/pls/topic/lookup?ctx=acc&id=trs if you are hearing impaired.

#### Référence: E21714-03

Copyright © 2010, 2015, Oracle et/ou ses affiliés. Tous droits réservés.

Ce logiciel et la documentation qui l'accompagne sont protégés par les lois sur la propriété intellectuelle. Ils sont concédés sous licence et soumis à des restrictions d'utilisation et de divulgation. Sauf stipulation expresse de votre contrat de licence ou de la loi, vous ne pouvez pas copier, reproduire, traduire, diffuser, modifier, breveter, transmettre, distribuer, exposer, exécuter, publier ou afficher le logiciel, même partiellement, sous quelque forme et par quelque procédé que ce soit. Par ailleurs, il est interdit de procéder à toute ingénierie inverse du logiciel, de le désassembler ou de le décompiler, excepté à des fins d'interopérabilité avec des logiciels tiers ou tel que prescrit par la loi.

Les informations fournies dans ce document sont susceptibles de modification sans préavis. Par ailleurs, Oracle Corporation ne garantit pas qu'elles soient exemptes d'erreurs et vous invite, le cas échéant, à lui en faire part par écrit.

Si ce logiciel, ou la documentation qui l'accompagne, est concédé sous licence au Gouvernement des Etats-Unis, ou à toute entité qui délivre la licence de ce logiciel ou l'utilise pour le compte du Gouvernement des Etats-Unis, la notice suivante s'applique:

U.S. GOVERNMENT END USERS. Oracle programs, including any operating system, integrated software, any programs installed on the hardware, and/or documentation, delivered to U.S. Government end users are "commercial computer software" pursuant to the applicable Federal Acquisition Regulation and agency-specific supplemental regulations. As such, use, duplication, disclosure, modification, and adaptation of the programs, including any operating system, integrated software, any programs installed on the hardware, and/or documentation, shall be subject to license terms and license restrictions applicable to the programs. No other rights are granted to the U.S. Government.

Ce logiciel ou matériel a été développé pour un usage général dans le cadre d'applications de gestion des informations. Ce logiciel ou matériel n'est pas conçu ni n'est destiné à être utilisé dans des applications à risque, notamment dans des applications pouvant causer des dommages corporels. Si vous utilisez ce logiciel ou matériel dans le cadre d' applications dangereuses, il est de votre responsabilité de prendre toutes les mesures de secours, de sauvegarde, de redondance et autres mesures nécessaires à son utilisation dans des conditions optimales de sécurité. Oracle Corporation et ses affiliés déclinent toute responsabilité quant aux dommages causés par l'utilisation de ce logiciel ou matériel pour ce type d'applications.

Oracle et Java sont des marques déposées d'Oracle Corporation et/ou de ses affiliés. Tout autre nom mentionné peut correspondre à des marques appartenant à d'autres propriétaires qu'Oracle.

Intel et Intel Xeon sont des marques ou des marques déposées d'Intel Corporation. Toutes les marques SPARC sont utilisées sous licence et sont des marques ou des marques déposées de SPARC International, Inc. AMD, Opteron, le logo AMD et le logo AMD Opteron sont des marques ou des marques déposées d'Advanced Micro Devices. UNIX est une marque déposée d'The Open Group.

Ce logiciel ou matériel et la documentation qui l'accompagne peuvent fournir des informations ou des liens donnant accès à des contenus, des produits et des services émanant de tiers. Oracle Corporation et ses affiliés déclinent toute responsabilité ou garantie expresse quant aux contenus, produits ou services émanant de tiers, sauf mention contraire stipulée dans un contrat entre vous et Oracle. En aucun cas, Oracle Corporation et ses affiliés ne sauraient être tenus pour responsables des pertes subies, des coûts ocasionnés ou des dommages causés par l'accès à des contenus, produits ou services tiers, ou à leur utilisation, sauf mention contraire stipulée dans un contrat entre vous et Oracle.

#### Accessibilité de la documentation

Pour plus d'informations sur l'engagement d'Oracle pour l'accessibilité à la documentation, visitez le site Web Oracle Accessibility Program, à l'adresse <a href="http://www.oracle.com/pls/topic/lookup?ctx=acc&id=docacc">http://www.oracle.com/pls/topic/lookup?ctx=acc&id=docacc</a>.

#### Accès au support électronique

Les clients Oracle qui ont souscrit un contrat de support ont accès au support électronique via My Oracle Support. Pour plus d'informations, visitez le site http://www.oracle.com/pls/topic/lookup?ctx=acc&id=trs si vous êtes malentendant.

# Contents

| Jsing This Documentation                                       | 7   |
|----------------------------------------------------------------|-----|
| Product Documentation Library                                  | . 7 |
| Acronyms and Abbreviations                                     | 7   |
| CLI Command Modes                                              | 8   |
| Feedback                                                       | 9   |
| PIM Overview                                                   | 11  |
| Protocol Description                                           | 11  |
| Configuring PIM                                                | 13  |
| Sample Topology                                                | 14  |
| Default Settings                                               | 14  |
| SEFOS1 Configuration                                           | 15  |
| SEFOS2 Configuration                                           | 15  |
| ▼ Enable PIM                                                   | 16  |
| Reducing Data Transmission Time Using the SPT                  | 17  |
| ▼ Specify the PIM Threshold That Triggers SPT Switching        | 17  |
| ▼ Specify the PIM SPT Switch Period                            | 18  |
| ▼ Specify the PIM RP Threshold That Triggers Source-Specific   |     |
| Switching                                                      | 19  |
| ▼ Specify the PIM RP Switch Period                             | 19  |
| ▼ Monitor the Data Transfer Rate After a Register Stop Message | 20  |
| Configuring PMBR Status                                        | 21  |
| ▼ Enable PMBR Status Reporting                                 | 21  |
| ▼ Disable PMBR Status Reporting                                | 22  |
| Enabling Static RP Configurations                              | 22  |
| ▼ Enable Static RP                                             | 22  |
| ▼ Disable Static RP                                            | 23  |
| ▼ Associate an Interface to a PIM Component                    | 23  |
| ▼ Delete a PIM Interface                                       | 24  |

| Cor | nfiguring Designated Routers                       | 25 |
|-----|----------------------------------------------------|----|
|     | ▼ Prioritize Router Messaging With PIM DR-Priority | 25 |
|     | ▼ Restore the Default Router Priority Designation  | 26 |
| Cor | Ifiguring the PIM Override Interval                | 26 |
|     | ▼ Specify the Interval to Delay Override Messages  | 27 |
|     | ▼ Restore the Default Override Messaging Interval  | 28 |
| Cor | Ifiguring PIM LAN Delay                            | 28 |
|     | ▼ Delay LAN Message Propagation                    | 28 |
|     | ▼ Restore the Default LAN Delay Interval           | 29 |
| Cor | Ifiguring LAN Prune Delay                          | 29 |
|     | ▼ Enable LAN Prune Delay                           | 30 |
|     | ▼ Disable LAN Prune Delay                          | 31 |
| Cor | Ifiguring BSR Candidates                           | 31 |
|     | ▼ Prioritize BSR Candidates                        | 31 |
|     | ▼ Restore the Default BSR-Candidate Value          | 32 |
| Cor | Ifiguring PIM Query Intervals                      | 33 |
|     | ▼ Specify the Hello Messaging Interval             | 33 |
|     | ▼ Restore the Default Hello Messaging Interval     | 34 |
| Cor | Ifiguring PIM Join and Prune Messaging             | 34 |
|     | ▼ Specify the Join and Prune Messaging Interval    | 34 |
|     | ▼ Restore the Default Message Interval             | 35 |
| Ma  | naging PIM Components                              | 36 |
|     | ▼ Create a PIM Component                           | 36 |
|     | ▼ Delete a PIM Component                           | 36 |
| Cor | Ifiguring PIM Component Data Routing Modes         | 37 |
|     | ▼ Specify a Data Routing Mode                      | 37 |
| Cor | Ifiguring RP-Candidate Behavior                    | 37 |
|     | ▼ Specify the Address for the Candidate RP         | 38 |
|     | ▼ Delete an RP Candidate                           | 39 |
| Cor | Ifiguring RP Candidate Hold Time                   | 39 |
|     | ▼ Specify RP Candidate Hold Time                   | 39 |
|     | ▼ Restore the Default Candidate RP Hold Time       | 40 |
| Cor | nfiguring Static RPs                               | 41 |
|     | ▼ Specify the Address for the Static RP            | 41 |
|     | ▼ Delete a Static RP                               | 42 |
| ▼   | Display RP Details                                 | 42 |
| ▼   | Enable PIM Neighbor Recognition                    | 43 |
| ▼   | Display PIM Multicast Information                  | 45 |

# Using This Documentation

- Overview Describes the configuration of PIM protocol for efficiently routing to multicast groups that might span wide-area (and inter-domain) Internet. Also, describes the protocol from a network perspective, in particular, how the participating routers interact to create and maintain the multicast distribution tree
- Audience Users implementing PIM protocol with other protocols in the router stack
- Required Knowledge Basic knowledge of the PIM protocol

# **Product Documentation Library**

Documentation and resources for this product and related products are available at:

- http://www.oracle.com/goto/es2-72\_es2-64/docs
- http://www.oracle.com/goto/ES1-24/docs
- http://www.oracle.com/goto/sn-10gbE-72p/docs
- http://www.oracle.com/goto/sb6k-24p-10gbe/docs

### **Acronyms and Abbreviations**

| Acronym or Abbreviation | Explanation                                    |
|-------------------------|------------------------------------------------|
| bps                     | Bits per second                                |
| BSR                     | Boot strap router                              |
| C-BSR                   | Candidate BSR                                  |
| CLI                     | Command-line interface                         |
| C-RP                    | Candidate RP                                   |
| DR                      | Designated router                              |
| FSAP                    | Flexible software architecture for portability |
| IIF                     | Incoming interface                             |
| IP                      | Internet Protocol                              |
| JP                      | Join/prune                                     |
| LAN                     | Local area network                             |

| Acronym or Abbreviation | Explanation                             |
|-------------------------|-----------------------------------------|
| MIB                     | Management information base             |
| MLD                     | Multicast listener discovery            |
| MRT                     | Multicast routing table                 |
| OIF                     | Outgoing interface                      |
| PIMv6                   | Protocol Independent Muticast version 6 |
| PMBR                    | PIMv6 multicast border routers          |
| RP                      | Rendezvous point                        |
| RPF                     | Reverse path forwarding                 |
| RPT                     | Rendezvous point tree                   |
| SEFOS                   | Sun Ethernet Fabric Operating System    |
| SM                      | Sparse mode                             |
| SNMP                    | Simple Network Management Protocol      |
| SRM                     | State refresh module                    |
| SPT                     | Shortest path tree                      |
| WAN                     | Wide area network                       |
| WC                      | Wild card                               |

# **CLI Command Modes**

The following table lists the configuration modes used in this document with their access and exit methods.

| Command Mode               | Access Method                                                                                | Prompt                       | Exit Method                                                                                                    |
|----------------------------|----------------------------------------------------------------------------------------------|------------------------------|----------------------------------------------------------------------------------------------------|
| User EXEC                  | Access SEFOS from Oracle ILOM with read-only rights (privilege level 1).                     | SEF0S>                       | Use the logout or exit<br>command to return to the<br>Oracle ILOM prompt.                                                          |
| Privileged EXEC            | Access SEFOS from Oracle ILOM with full administrative rights (privilege level 15).          | SEFOS#                       | Use the logout or exit command to return to the Oracle ILOM prompt.                                                                |
| Global<br>Configuration    | From User EXEC mode, use the enable command.                                                 | <pre>SEFOS(config)#</pre>    | Use the end command to return to Privileged EXEC mode.                                                                             |
| Interface<br>Configuration | From Global Configuration mode,<br>use the interface interface-type<br>interface-id command. | <pre>SEFOS(config-if)#</pre> | Use the exit command to<br>return to Global Configuration<br>mode, or use the end command<br>to return to Privileged EXEC<br>mode. |
| PIM<br>Configuration       | From Global Configuration mode, use<br>the ip pim component component-id<br>command.         | SEFOS(pim-comp)#             | Use the exit command to<br>return to Global Configuration<br>mode, or use the end command<br>to return to Privileged EXEC<br>mode. |

# Feedback

Provide feedback on this documentation at:

http://www.oracle.com/goto/docfeedback

## **PIM Overview**

This section describes the PIM protocol.

• "Protocol Description" on page 11

# **Protocol Description**

SEFOS PIM is a multicast routing protocol designed to provide scalable inter-domain multicast routing across the internet. PIM provides multicast routing and forwarding capability to a router that runs IP along with IGMP. PIM depends on IGMP for multicast group membership information. PIM routes the multicast data packets independent of any unicast routing protocol. PIM supports two modes of operation: sparse and dense.

12 Sun Ethernet Fabric Operating System PIM Administration Guide • July 2015

# **Configuring PIM**

These sections describe how to configure SEFOS PIM and provide examples for using various PIM commands. For additional information about these commands and options, refer to the *Sun Ethernet Fabric Operating System CLI Enterprise Reference Manual*.

- "Sample Topology" on page 14
- "Default Settings" on page 14
- "SEFOS1 Configuration" on page 15
- "SEFOS2 Configuration" on page 15
- "Enable PIM" on page 16
- "Reducing Data Transmission Time Using the SPT" on page 17
- "Monitor the Data Transfer Rate After a Register Stop Message" on page 20
- "Configuring PMBR Status" on page 21
- "Enabling Static RP Configurations" on page 22
- "Associate an Interface to a PIM Component" on page 23
- "Delete a PIM Interface" on page 24
- "Configuring Designated Routers" on page 25
- "Configuring the PIM Override Interval" on page 26
- "Configuring PIM LAN Delay" on page 28
- "Configuring LAN Prune Delay" on page 29
- "Configuring BSR Candidates" on page 31
- "Configuring PIM Query Intervals" on page 33
- "Configuring PIM Join and Prune Messaging" on page 34
- "Managing PIM Components" on page 36
- "Configuring PIM Component Data Routing Modes" on page 37
- "Configuring RP-Candidate Behavior" on page 37
- "Configuring RP Candidate Hold Time" on page 39
- "Configuring Static RPs" on page 41
- "Display RP Details" on page 42
- "Enable PIM Neighbor Recognition" on page 43
- "Display PIM Multicast Information" on page 45

### **Sample Topology**

In the sample topology used in this guide, two switches are configured as PIM routers. The following figure depicts these switches and the related PIM parameters.

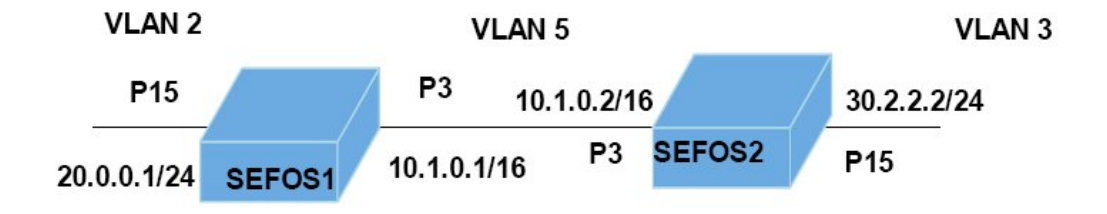

### **Default Settings**

The following table contains the default settings that are configured for PIM in a SEFOS switch. If the switch is rebooted for any reason, it returns to the previously saved configuration. If you have not saved a site configuration, the reboot returns the switch to the default settings. For instructions on how to save your site configuration, refer to the software configuration guide for your switch.

| Feature                      | Default Setting |
|------------------------------|-----------------|
| PIM module status            | Enabled         |
| PIM SPT group threshold      | 0               |
| PIM SPT source threshold     | 0               |
| PIM SPT-switch period        | 0 seconds       |
| PIM RP-threshold             | 0               |
| PIM RP-switch period         | 0 second        |
| PIM regstop-ratelimit-period | 5 seconds       |
| PIM PMBR status              | disable         |
| PIM static-RP                | disable         |
| PIM component mode           | sparse          |
| RP-candidate holdtime        | 0 second        |
| PIM query-interval           | 30 seconds      |
| PIM message-interval         | 60 seconds      |
| PIM bsr-candidate            | 0               |
| PIM component ID             | 1               |
| PIM hello-hold time          | 105 seconds     |

| Feature               | Default Setting |
|-----------------------|-----------------|
| PIM DR-priority       | 1               |
| PIM override-interval | 0 second        |
| PIM lan-delay         | 0 second        |
| PIM lan-prune-delay   | disable         |

# **SEFOS1** Configuration

See "Sample Topology" on page 14 for setup information. In SEFOS1, VLAN interfaces VLAN 5 and VLAN 2 are configured as follows:

```
SEFOS# configure terminal
SEFOS(config)# set gvrp disable
SEFOS(config)# set gmrp disable
SEFOS(config)# interface vlan 5
SEFOS(config-if)# shut
SEFOS(config-if)# ip address 10.1.0.1 255.255.0.0
SEFOS(config-if)# no shut
SEFOS(config-if)# exit
SEFOS(config)# vlan 5
SEFOS(config-vlan)# ports extreme-ethernet 0/3 untagged extreme-ethernet 0/3
SEFOS(config-vlan)# exit
SEFOS(config)# interface vlan 2
SEFOS(config-if)# shut
SEFOS(config-if)# ip address 20.0.0.1 255.255.255.0
SEFOS(config-if)# no shut
SEFOS(config-if)# exit
SEFOS(config)# vlan 2
SEFOS(config-vlan)# ports extreme-ethernet 0/15 untagged extreme-ethernet 0/15
SEFOS(config-vlan)# exit
SEFOS(config)# interface extreme-ethernet 0/15
SEFOS(config-if)# switchport pvid 15
SEFOS(config-if)# no shut
SEFOS(config-if)# exit
```

### **SEFOS2** Configuration

See "Sample Topology" on page 14 for setup information. In SEFOS2, VLAN interfaces VLAN 5 and VLAN 3 are configured as follows:

SEFOS# configure terminal
SEFOS(config)# set gvrp disable

```
SEFOS(config)# set gmrp disable
SEFOS(config)# interface vlan 5
SEFOS(config-if)# shut
SEFOS(config-if)# ip address 10.1.0.2 255.255.0.0
SEFOS(config-if)# no shut
SEFOS(config-if)# exit
SEFOS(config)# vlan 5
SEFOS(config-vlan)# ports extreme-ethernet 0/3 untagged extreme-ethernet 0/3
SEFOS(config-vlan)# exit
SEFOS(config)# interface vlan 3
SEFOS(config-if)# shut
SEFOS(config-if)# ip address 30.0.0.1 255.255.255.0
SEFOS(config-if)# no shut
SEFOS(config-if)# exit
SEFOS(config)# vlan 3
SEFOS(config-vlan)# ports extreme-ethernet 0/15 untagged extreme-ethernet 0/15
SEFOS(config-vlan)# exit
SEFOS(config)# interface extreme-ethernet 0/15
SEFOS(config-if)# switchport pvid 3
SEFOS(config-if)# no shut
SEFOS(config-if)# exit
```

### Enable PIM

PIM is disabled in the system, by default. Complete the following task to enable PIM.

1. Enable PIM globally in SEFOS 1.

```
SEFOS# configure terminal
SEFOS(config)# set ip pim enable
SEFOS(config)# end
```

2. View the configuration.

SEFOS# show ip pim component

```
PIM Component Information
Component-Id: 1
PIM Mode: sparse, PIM Version: 2
Elected BSR: 0.0.0.0
Candidate RP Holdtime: 0
```

### **Reducing Data Transmission Time Using the SPT**

The SPT is used for the multicast transmission of packets with the shortest path from the sender to recipients. Directing data to the SPT reduces the amount of time it takes for the server to transmit data, however, it also requires more memory than configurations that do not transmit data through the SPT.

These sections provide examples to help you configure your server to transmit data through the SPT. Note that the example output shown is cumulative. The output reflects values for commands that have been defined during other tasks. Values displayed in bold reflect changes resulting from the task defined in a given section.

- "Specify the PIM Threshold That Triggers SPT Switching" on page 17
- "Specify the PIM SPT Switch Period" on page 18
- "Specify the PIM RP Threshold That Triggers Source-Specific Switching" on page 19
- "Specify the PIM RP Switch Period" on page 19

### Specify the PIM Threshold That Triggers SPT Switching

You can specify the number of packets (in bps) that must be transmitted from the group or source to cause data to be transmitted through the SPT. The SPT threshold must be configured to switch to SPT.

1. Configure the group and source threshold values.

```
SEFOS# configure terminal
SEFOS(config)# set ip pim enable
SEFOS(config)# set ip pim threshold spt-grp 10
SEFOS(config)# set ip pim threshold spt-src 15
SEFOS(config)# end
```

This example transmits data through the SPT when the data transfer rate for the group exceeds 10 bps. Data is transmitted through the SPT when the data transfer rate for the source exceeds 15 bps.

2. Ensure that the correct data transfer rate has been set.

SEFOS# show ip pim thresholds PIM SPT Threshold Information Group Threshold : 10

```
Source Threshold : 15
Switching Period : 0
PIM SPT-RP Threshold Information
Register Threshold : 0
RP Switching Period : 0
Register Stop rate limit : 5
```

### Specify the PIM SPT Switch Period

You can specify the amount of time (in seconds) the data rate is monitored before data will be transmitted through the SPT. The SPT switching period must be configured to switch to SPT. You can instruct SPT switching to monitor the data rate for both the source and the group.

 Configure the group and source threshold values, as well as the SPT switch period.

```
SEFOS# configure terminal
SEFOS(config)# set ip pim enable
SEFOS(config)# set ip pim threshold spt-grp 10
SEFOS(config)# set ip pim threshold spt-src 15
SEFOS(config)# set ip pim spt-switchperiod 5
SEFOS(config)# end
```

This example transmits data through the SPT when the data transfer rate for the group exceeds 10 bps. The switch monitors the activity for 5 seconds.

### 2. Ensure that the correct period of time has been set.

| SEFOS# show ip pim thresho                                            | ι  | ds          |
|-----------------------------------------------------------------------|----|-------------|
| PIM SPT Threshold Informati                                           | 01 | ı           |
| Group Threshold : 10<br>Source Threshold : 15<br>Switching Period : 5 |    | -           |
| PIM SPT-RP Threshold Inform                                           | at | tion        |
| Register Threshold<br>RP Switching Period<br>Register Stop rate limit | :: | 0<br>0<br>5 |

### Specify the PIM RP Threshold That Triggers Source-Specific Switching

You can specify the number of registered packets that must have been received for the RP to initiate switching to the source-specific SPT.

1. Specify how many packets will trigger the RP to switch to a source-specific SPT.

```
SEFOS# configure terminal
SEFOS(config)# set ip pim enable
SEFOS(config)# set ip pim rp-threshold 10
SEFOS(config)# end
```

This example switch the RP to the source-specific shortest path tree after 10 registered packets are received.

2. Ensure that the correct number of packets have been set.

```
SEFOS# show ip pim thresholds

PIM SPT Threshold Information

Group Threshold : 10

Source Threshold : 15

Switching Period : 5

PIM SPT-RP Threshold Information

Register Threshold : 10

RP Switching Period : 0

Register Stop rate limit : 5
```

You can specify the amount of time (in seconds) the RP monitors registered packets for switching to the source-specific SPT. The RP switching period must be configured to switch to SPT.

1. Configure the RP threshold, as well as the RP switch period.

Specify the PIM RP Switch Period

```
SEFOS# configure terminal
SEFOS(config)# set ip pim enable
SEFOS(config)# set ip pim rp-threshold 10
SEFOS(config)# set ip pim rp-switchperiod 15
```

SEFOS(config)# end

This example switches the RP to the source-specific SPT after 10 registered packets are received and monitors the activity for 15 seconds.

2. View the switching period and group threshold values.

| SEFOS# show ip pim thresho                                            | l  | ds            |
|-----------------------------------------------------------------------|----|---------------|
| PIM SPT Threshold Informati                                           | 01 | 1             |
| Group Threshold : 10<br>Source Threshold : 15<br>Switching Period : 5 |    | -             |
| PIM SPT-RP Threshold Inform                                           | a  | tion          |
| Register Threshold<br>RP Switching Period<br>Register Stop rate limit | :  | 10<br>15<br>5 |

### Monitor the Data Transfer Rate After a Register Stop Message

To avoid the encapsulation of multicast data packets from the first hop router to the RP, you can send the system a register stop message. You can specify the amount of time (in seconds) the RP monitors the number of register packets after sending a register stop message.

1. Specify how long the RP will monitor the number of packets received after a register stop message.

```
SEFOS# configure terminal
SEFOS(config)# set ip pim enable
SEFOS(config)# set ip pim rp-threshold 10
SEFOS(config)# set ip pim rp-switchperiod 15
SEFOS(config)# set ip pim regstop-ratelimit-period 10
SEFOS(config)# end
```

This example sets the RP to monitor the number of registered packets received for 10 seconds after a register stop message has been sent.

2. Ensure that the correct period of time has been set.

SEFOS# show ip pim thresholds

PIM SPT Threshold Information

```
Group Threshold : 10
Source Threshold : 15
Switching Period : 5
PIM SPT-RP Threshold Information
Register Threshold : 10
RP Switching Period : 15
Register Stop rate limit : 10
```

### **Configuring PMBR Status**

A PMBR integrates two different PIM domains (either PIM-SM or PIM-DM) to connect a PIM domain to other multicast-routing domains. You can enable or disable the reporting of PMBR status for a given domain. By enabling PMBR status reporting on a specific router, that router behaves as a PMBR router.

- "Enable PMBR Status Reporting" on page 21
- "Disable PMBR Status Reporting" on page 22

### Enable PMBR Status Reporting

PMBR status reporting is disabled by default.

This example enables PMBR status for VLAN 5. In addition, the PIM component is configured in the router as component 1.

1. Enable the PMBR status feature.

SEFOS# configure terminal
SEFOS(config)# set ip pim enable
SEFOS(config)# set ip pim pmbr enable

2. Associate the interface with PIM component 1.

SEFOS# interface vlan 5
SEFOS(config-if)# ip pim componentId 1
SEFOS(config-if)# end

3. View the PMBR status.

SEFOS# show ip pim interface detail

```
Vlan5 33 is up
 Internet Address is 10.1.0.1
 Muticast Switching : Enabled
 PIM : Enabled
  PIMv6 : Disabled
   PIM version : 2, mode: Sparse
   PIM DR : 10.1.0.1
   PIM DR Priority : 1
   PIM Neighbour Count : 0
   PIM Hello/Query Interval : 30
   PIM Message Interval : 60
   PIM Override Interval : 0
   PIM Lan Delay : 0
   PIM Lan-Prune-Delay : Disabled
   PIM Component Id : 1
   PIM domain border : enabled
```

### Disable PMBR Status Reporting

PMBR status reporting is disabled by default. If you have previously enabled PMBR status and want to disable it, complete these steps.

Disable PMBR status.

```
SEFOS# configure terminal
SEFOS(config)# set ip pim pmbr disable
SEFOS(config)# end
SEFOS#
```

### **Enabling Static RP Configurations**

Enabling a static RP for a multicast group can be a fairly simple way to define RPs in configurations that have few RPs, but should generally be avoided in complex environments with numerous RPs. If you enable a static RP, its settings will take precedence over other RPs.

Specify whether to use the configured static-RP by either enabling or disabling static-rp.

- "Enable Static RP" on page 22
- "Disable Static RP" on page 23

### Enable Static RP

Static RP is disabled in the system, by default. Complete the following task to enable static RP.

### 1. Enable a static RP.

```
SEFOS# configure terminal
SEFOS(config)# set ip pim enable
SEFOS(config)# set ip pim static-rp enable
SEFOS# end
```

2. Ensure that the static RP has been enabled.

SEFOS# show ip pim rp-static

Static-RP Enabled

### Disable Static RP

Static RP is disabled by default. If you have previously enabled static RP and want to disable it, complete the following steps.

### Disable static RP.

```
SEFOS# configure terminal
SEFOS(config)# set ip pim static-rp disable
SEFOS(config)# end
SEFOS#
```

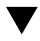

### Associate an Interface to a PIM Component

Associating an interface with PIM doesn't necessarily enable PIM on that interface. To enable PIM over an interface, you must configure a PIM query interval (see "Configuring PIM Query Intervals" on page 33).

This example associates VLAN 5 to PIM 1.

### 1. Enable PIM globally.

SEFOS# configure terminal
SEFOS(config)# set ip pim enable

2. Enter Interface Configuration mode for the interface.

SEFOS(config)# interface vlan 5

3. Associate the interface with PIM component.

SEFOS(config-if)# ip pim componentId 1
SEFOS(config-if)# end

4. View the PIM interface status.

SEFOS# show ip pim interface detail

```
Vlan5 33 is up
Internet Address is 10.1.0.1
Muticast Switching : Enabled
PIM : Enabled
PIMv6 : Disabled
PIM version : 2, mode: Sparse
PIM DR : 10.1.0.1
PIM DR Priority : 1
PIM Neighbour Count : 0
PIM Hello/Query Interval : 30
PIM Message Interval : 60
PIM Override Interval : 0
```

PIM Lan Delay : 0
PIM Lan-Prune-Delay : Disabled
PIM Component Id : 1
PIM domain border : enabled

### Delete a PIM Interface

This example deletes the VLAN 5 interface.

### 1. Enable PIM globally.

SEFOS# configure terminal
SEFOS(config)# set ip pim enable

2. Enter Interface Configuration mode for the interface.

SEFOS(config)# interface vlan 5

3. Delete the VLAN interface at the PIM level.

SEFOS(config-if)# no ip pim interface

SEFOS(config-if)# end

4. Ensure the correct PIM interface status has been set. For this example, VLAN 5 must not appear.

SEFOS(config-if)# show ip pim interface detail

### **Configuring Designated Routers**

A DR sets up multicast router entries and sends corresponding JP and Register messages on behalf of directly connected receivers and sources, respectively. When you configure the DR priority value for the PIM interface, the router that is configured with the highest priority value will be the DR.

- "Prioritize Router Messaging With PIM DR-Priority" on page 25
- "Restore the Default Router Priority Designation" on page 26

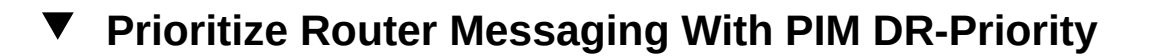

This example specifies that messaging is received by VLAN 5 every 10 seconds.

1. Enable PIM globally.

SEFOS# configure terminal
SEFOS(config)# set ip pim enable

2. Enter Interface Configuration mode for the interface.

SEFOS(config)# interface vlan 5

3. Associate the VLAN interface with the PIM component.

SEFOS(config-if)# ip pim componentId 1

4. Specify how often (in seconds) the switch sends PIM messages to the interface.

SEFOS(config-if)# ip pim query-interval 60

5. Specify how often (in seconds) the router receives messages.

SEFOS# ip pim dr-priority 10
SEFOS(config-if)# end

6. Ensure that the correct router messaging time period has been set.

SEFOS# show ip pim interface detail Vlan5 33 is up Internet Address is 10.1.0.1 Muticast Switching : Enabled PIM : Enabled PIMv6 : Disabled PIM version : 2, mode: Sparse PIM DR : 10.1.0.1 PIM DR Priority : 10 PIM Neighbour Count : 0 PIM Hello/Query Interval : 60 PIM Message Interval : 60 PIM Override Interval : 0 PIM Lan Delay : 0 PIM Lan-Prune-Delay : Disabled PIM Component Id : 1 PIM domain border : disabled

### Restore the Default Router Priority Designation

This example restores the default router priority to 1.

• Restore the default priority (1) for the PIM router designation.

```
SEFOS# configure terminal
SEFOS(config)# no ip pim dr-priority
SEFOS(config)# end
```

### **Configuring the PIM Override Interval**

The override interval is the random amount of time (in seconds) that override messages are delayed before they are sent to avoid the synchronization of override messages when multiple downstream routers share a multi-access link.

- "Specify the Interval to Delay Override Messages" on page 27
- "Restore the Default Override Messaging Interval" on page 28

### Specify the Interval to Delay Override Messages

This example delays override messages from VLAN 5 for 10 seconds before sending them.

1. Enable PIM globally.

SEFOS# configure terminal
SEFOS(config)# set ip pim enable

2. Enter Interface Configuration mode for the interface.

SEFOS(config)# interface vlan 5

3. Associate the VLAN interface with the PIM component.

SEFOS(config-if)# ip pim componentId 1

4. Specify how often (in seconds) the switch sends PIM messages to the interface.

SEFOS(config-if)# ip pim query-interval 60

5. Specify how many seconds override messages are delayed.

SEFOS# ip pim override-interval 10
SEFOS(config-if)# end

6. Ensure the correct override interval is set.

SEFOS# show ip pim interface detail

```
Vlan5 33 is up
Internet Address is 10.1.0.1
Muticast Switching : Enabled
PIM : Enabled
PIMv6 : Disabled
PIM version : 2, mode: Sparse
PIM DR : 10.1.0.1
PIM DR Priority : 1
PIM Neighbour Count : 0
PIM Hello/Query Interval : 60
PIM Message Interval : 60
PIM Message Interval : 10
PIM Lan Delay : 0
PIM Lan-Prune-Delay : Disabled
PIM Component Id : 1
```

PIM domain border : disabled

### Restore the Default Override Messaging Interval

This example restores the default override messaging interval to 0.

Restore the default override value.

```
SEFOS# configure terminal
SEFOS(config)# no ip pim override-interval
SEFOS(config)# end
```

### **Configuring PIM LAN Delay**

The LAN delay expresses the expected message propagation delay on the interface. Upstream routers use this delay to determine the delayed time interval for a Join override message before pruning an interface.

- "Delay LAN Message Propagation" on page 28
- "Restore the Default LAN Delay Interval" on page 29

### Delay LAN Message Propagation

This example delays messages from VLAN 5 before sending them to the interface for 120 seconds.

1. Enable PIM globally.

SEFOS# configure terminal
SEFOS(config)# set ip pim enable

2. Enter Interface Configuration mode for the interface.

SEFOS(config)# interface vlan 5

3. Associate the VLAN interface with the PIM component.

SEFOS(config-if)# ip pim componentId 1

4. Specify how often (in seconds) the switch sends PIM messages to the interface.

SEFOS(config-if)# ip pim query-interval 60

5. Specify how many seconds message propagation is delayed.

SEFOS# ip pim lan-delay 120
SEFOS(config-if)# end

6. Ensure that the correct interval is set.

SEFOS# show ip pim interface detail

```
Vlan5 33 is up
  Internet Address is 10.1.0.1
 Muticast Switching : Enabled
 PIM : Enabled
  PIMv6 : Disabled
   PIM version : 2, mode: Sparse
   PIM DR : 10.1.0.1
   PIM DR Priority : 1
   PIM Neighbour Count : 0
   PIM Hello/Query Interval : 60
   PIM Message Interval : 60
   PIM Override Interval : 0
    PIM Lan Delay : 120
    PIM Lan-Prune-Delay : Disabled
    PIM Component Id : 1
    PIM domain border : disabled
```

### Restore the Default LAN Delay Interval

This example restores the default LAN message propagation interval to 0.

• Restore the default LAN delay value.

```
SEFOS# configure terminal
SEFOS(config)# no ip pim lan-delay
SEFOS(config)# end
```

### **Configuring LAN Prune Delay**

The LAN delay inserted by a router in the LAN-prune-delay option expresses the expected message propagation delay on the interface. This delay is used by upstream routers to determine

the delayed time interval for a join override message before pruning an interface. If the timer expires without a message, the link is pruned. If you notice that temporary forwarding outages are occurring, you might try increasing this value.

- "Enable LAN Prune Delay" on page 30
- "Disable LAN Prune Delay" on page 31

### Enable LAN Prune Delay

LAN prune delay is disabled in the system, by default.

### 1. Enable PIM globally.

SEFOS# configure terminal
SEFOS(config)# set ip pim enable

2. Enter Interface Configuration mode for the interface.

SEFOS(config)# interface vlan 5

3. Associate the VLAN interface with the PIM component.

SEFOS(config-if)# ip pim componentId 1

4. Specify how often (in seconds) the switch sends PIM messages to the interface.

SEFOS(config-if)# ip pim query-interval 60

5. Enable LAN prune delay.

SEFOS# ip pim lan-prune-delay enable
SEFOS(config-if)# end

6. Ensure the correct interval is set.

SEFOS# show ip pim interface detail

```
Vlan5 33 is up
Internet Address is 10.1.0.1
Muticast Switching : Enabled
PIM : Enabled
PIMv6 : Disabled
```

```
PIM version : 2, mode: Sparse
PIM DR : 10.1.0.1
PIM DR Priority : 1
PIM Neighbour Count : 0
PIM Hello/Query Interval : 60
PIM Message Interval : 60
PIM Override Interval : 0
PIM Lan Delay : 120
PIM Lan-Prune-Delay : Enabled
PIM Component Id : 1
PIM domain border : disabled
```

### Disable LAN Prune Delay

LAN prune delay is disabled by default. If you have previously enabled LAN prune delay and want to disable it, complete these steps.

### Disable LAN prune delay.

```
SEFOS# configure terminal
SEFOS(config)# interface vlan 5
SEFOS(config)# set ip pim lan-prune-delay disable
SEFOS(config)# end
```

### **Configuring BSR Candidates**

A BSR is a dynamically elected router within a PIM domain that enables routers to learn RP information. To specify which router is used as the BSR, you can assign a value for the local interface as a candidate BSR. The router with the highest priority value is used as the BSR. If two or more routers have the same priority value, the router with the largest IP address becomes the BSR.

- "Prioritize BSR Candidates" on page 31
- "Restore the Default BSR-Candidate Value" on page 32

### Prioritize BSR Candidates

LAN prune delay is disabled in the system by default. This example configures VLAN 5 as a BSR candidate with a preference value of 20. VLAN 5 is used as the BSR unless another router is identified as a BSR candidate with a higher bsr-candidate value.

#### 1. Enable PIM globally.

SEFOS# configure terminal
SEFOS(config)# set ip pim enable

2. Enter Interface Configuration mode for the interface.

SEFOS(config)# interface vlan 5

3. Associate the VLAN interface with the PIM component.

SEFOS(config-if)# ip pim componentId 1

4. Specify how often (in seconds) the switch sends PIM messages to the interface.

SEFOS(config-if)# ip pim query-interval 60

5. Configure the candidate preference for the PIM interface VLAN 5 as 20.

SEFOS(config-if)# ip pim bsr-candidate 20
SEFOS(config-if)# end

6. Ensure that the correct BSR preference is set.

SEFOS# show ip pim bsr

```
PIMv2 Bootstrap Configuration For Component 1
This system is the PIMv4 Bootstrap Router (BSR)
BSR Address : 10.1.0.1
BSR Priority : 20, Hash Mask Length : 30
```

### Restore the Default BSR-Candidate Value

This example restores the default BSR-candidate value for VLAN 5 to 0.

Restore the default BSR preference value.

```
SEFOS# configure terminal
SEFOS(config)# interface vlan 5
SEFOS(config-if)# no ip pim bsr-candidate
SEFOS(config-if)# end
```

### **Configuring PIM Query Intervals**

You can configure PIM query intervals to inform neighboring PIM routers of the presence of other routers on the interface. You do this by specifying the frequency (in seconds) with which PIM hello messages are transmitted on the interface.

- "Specify the Hello Messaging Interval" on page 33
- "Restore the Default Hello Messaging Interval" on page 34

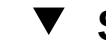

### Specify the Hello Messaging Interval

This example transmits hello messages from VLAN 5 to neighboring PIM routers every 80 seconds.

1. Enable PIM globally.

SEFOS# configure terminal
SEFOS(config)# set ip pim enable

2. Enter Interface Configuration mode for the interface.

SEFOS(config)# interface vlan 5

3. Associate the VLAN interface with the PIM component.

SEFOS(config-if)# ip pim componentId 1

4. Configure the query interval for the PIM interface.

SEFOS(config-if)# ip pim query-interval 80
SEFOS(config-if)# end

5. Ensure that the correct PIM query interval is set.

SEFOS# show ip pim interface detail
Vlan5 33 is up
Internet Address is 10.1.0.1
Muticast Switching : Enabled
PIM : Enabled
PIMv6 : Disabled
PIM version : 2, mode: Sparse
PIM DR : 10.1.0.1

```
PIM DR Priority : 1
PIM Neighbour Count : 0
PIM Hello/Query Interval : 80
PIM Message Interval : 60
PIM Override Interval : 0
PIM Lan Delay : 0
PIM Lan-Prune-Delay : Disabled
PIM Component Id : 1
PIM domain border : disabled
```

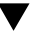

### **Restore the Default Hello Messaging Interval**

This example restores the default hello messaging interval to 30 seconds.

Restore the default hello/query interval.

```
SEFOS# configure terminal
SEFOS(config)# interface vlan 5
SEFOS(config-if)# no ip pim query-interval
```

### **Configuring PIM Join and Prune Messaging**

You can specify the frequency with which PIM join and prune messages are transmitted on a PIM interface. The join and prune message interval used must be the same on all PIM routers in the PIM domain. If all the routers do not use the same timer interval, then the performance of PIM sparse can be adversely affected.

- "Specify the Join and Prune Messaging Interval" on page 34
- "Restore the Default Message Interval" on page 35

### Specify the Join and Prune Messaging Interval

This example transmits PIM join and prune messages from VLAN 5 every 120 seconds.

1. Enable PIM globally.

SEFOS# configure terminal
SEFOS(config)# set ip pim enable

2. Enter Interface Configuration mode for the interface.

SEFOS(config)# interface vlan 5

3. Associate the VLAN interface with the PIM component.

SEFOS(config-if)# ip pim componentId 1

4. Specify how often (in seconds) the switch sends PIM messages to the interface.

SEFOS(config-if)# ip pim query-interval 60

5. Specify how frequently the PIM interface sends join and prune messages.

SEFOS(config-if)# ip pim message-interval 120
SEFOS(config-if)# end

6. Ensure that the correct join and prune messaging interval is set.

```
Vlan5 33 is up
 Internet Address is 10.1.0.1
 Muticast Switching : Enabled
 PIM : Enabled
 PIMv6 : Disabled
   PIM version : 2, mode: Sparse
   PIM DR : 10.1.0.1
   PIM DR Priority : 1
   PIM Neighbour Count : 0
   PIM Hello/Query Interval : 60
    PIM Message Interval : 120
    PIM Override Interval : 0
   PIM Lan Delay : 0
   PIM Lan-Prune-Delay : Disabled
    PIM Component Id : 1
    PIM domain border : disabled
```

SEFOS# show ip pim interface detail

### Restore the Default Message Interval

This example restores the default message interval to 60 seconds.

• Restore the default join and prune messaging interval.

SEFOS# configure terminal

```
SEFOS(config)# interface vlan 5
SEFOS(config-if)# no ip pim message-interval
```

### Managing PIM Components

A PIM component corresponds to each instance of a PIM domain and classifies it as sparse or dense mode. PIM component 1 is the default component and cannot be deleted.

- "Create a PIM Component" on page 36
- "Delete a PIM Component" on page 36

### Create a PIM Component

This example creates PIM component 2.

1. Create a PIM component.

```
SEFOS# configure terminal
SEFOS(config)# set ip pim enable
SEFOS(config)# ip pim component 2
SEFOS(pim-comp)# end
```

2. Ensure that PIM component 2 was created.

SEFOS# show ip pim component 2

```
PIM Component Information
Component-Id: 2
PIM Mode: sparse, PIM Version: 2
Elected BSR: 0.0.0.0
Candidate RP Holdtime: 0
```

### Delete a PIM Component

This example deletes PIM component 2.

Delete a PIM component.

SEFOS(config)# no ip pim component 2

### **Configuring PIM Component Data Routing Modes**

PIM components can be set to either sparse mode or dense mode. Sparse mode is the default.

Sparse-mode routing protocols use shared trees. In a shared tree, sources forward multicast datagrams to a directly connected router, the designated router. The designated router encapsulates the datagram and unicasts it to an assigned RP router, which then forwards the datagram to members of multicast groups.

Dense-mode protocols are data driven, where multicast sources start sending multicast data packets, and receivers join if they want data packets or prune themselves.

"Specify a Data Routing Mode" on page 37

### Specify a Data Routing Mode

This example defines sparse mode for PIM component 2. You can use the same procedure to set the mode to dense, but you would specify set mode dense.

#### 1. Create a PIM component.

```
SEFOS# configure terminal
SEFOS(config)# set ip pim enable
SEFOS(config)# ip pim component 2
SEFOS(pim-comp)# set mode sparse
SEFOS(pim-comp)# end
```

2. Ensure that sparse mode is defined for PIM component 2.

SEFOS# show ip pim component 2 PIM Component Information Component-Id: 2 PIM Mode: sparse, PIM Version: 2 Elected BSR: 0.0.0.0 Candidate RP Holdtime: 0

### **Configuring RP-Candidate Behavior**

You can configure an RP candidate to send periodic candidate-RP-advertisement messages to the BSR and to process JP or register messages for the advertised group prefix, when it is elected as an RP.

Use RP-candidate RP-address to configure the address of the interface that is advertised as a candidate-RP. In addition, you can specify the group address for which the entry that contains routing information and the group mask, which provides the group prefix for the entry that contains information about the RP.

- "Specify the Address for the Candidate RP" on page 38
- "Delete an RP Candidate" on page 39

### Specify the Address for the Candidate RP

This example advertises 10.1.0.1 as a candidate RP on PIM component 1, with a group address of 224.1.0.0 and a group mask of 255.255.0.0.

#### 1. Enable PIM globally.

SEFOS# configure terminal
SEFOS(config)# set ip pim enable

2. Enter Interface Configuration mode for the interface.

SEFOS(config)# interface vlan 5

3. Associate the VLAN interface with the PIM component.

SEFOS(config-if)# ip pim componentId 1

Specify how often (in seconds) the switch sends PIM messages to the interface.

SEFOS(config-if)# ip pim query-interval 60
SEFOS(config-if)# exit
SEFOS(config)#

5. Configure the PIM component 1.

SEFOS(config)# ip pim component 1

6. Configure the RP-candidate values.

SEFOS(pim-comp)# rp-candidate rp-address 224.1.0.0 255.255.0.0 10.1.0.1 SEFOS(pim-comp)# end

7. Ensure that the correct RP-candidate values are set.

SEFOS# show ip pim rp-candidate 1

| CompId | GroupAddress | Group Mask  | RPAddress/Priority |
|--------|--------------|-------------|--------------------|
|        |              |             |                    |
| 1      | 224.1.0.0    | 255.255.0.0 | 10.1.0.1/192       |

### Delete an RP Candidate

This example deletes the RP candidate created in the preceding example.

```
    Delete an RP candidate.
```

```
SEFOS# configure terminal
SEFOS(config)# ip pim component 1
SEFOS(config)# no rp-candidate rp-address 224.1.0.0 255.255.0.0 10.0.0.1
SEFOS(config)# end
SEFOS#
```

### **Configuring RP Candidate Hold Time**

Hold time is the amount of time the candidate RP advertisement is valid. Configure rp-candidate holdtime to set the hold time of the component when it is a candidate RP in the local domain.

- "Specify RP Candidate Hold Time" on page 39
- "Restore the Default Candidate RP Hold Time" on page 40

# Specify RP Candidate Hold Time

This example specifies that the candidate RP advertisement for PIM component 1 will be valid for 30 seconds.

#### 1. Enable PIM globally.

SEFOS# configure terminal
SEFOS(config)# set ip pim enable

2. Enter Interface Configuration mode for the interface.

SEFOS(config)# interface vlan 5

3. Associate the VLAN interface with the PIM component.

SEFOS(config-if)# ip pim componentId 1

4. Specify how often (in seconds) the switch sends PIM messages to the interface.

SEFOS(config-if)# ip pim query-interval 60
SEFOS(config-if)# exit
SEFOS(config)#

5. Configure PIM component 1.

SEFOS(config)# ip pim component 1

6. Configure the RP candidate.

SEFOS(pim-comp)# rp-candidate rp-address 224.1.0.0 255.255.0.0 10.1.0.1

7. Configure the RP-candidate hold time for the PIM component.

SEFOS(pim-comp)# rp-candidate holdtime 30
SEFOS(pim-comp)# end

8. Ensure that the correct RP-candidate hold time is set.

```
SEFOS# show ip pim component 1

PIM Component Information

Component-Id: 1

PIM Mode: sparse, PIM Version: 2

Elected BSR: 0.0.0.0

Candidate RP Holdtime: 30
```

### Restore the Default Candidate RP Hold Time

This example restores the default hold time for VLAN 5 to 0.

• Restore the default RP candidate hold time.

```
SEFOS# configure terminal
SEFOS(config)# interface vlan 5
SEFOS(pim-comp)# no rp-candidate holdtime
```

# **Configuring Static RPs**

Static configuration allows additional structuring of the multicast traffic by directing the multicast JP messages to statically configured RPs. Configure rp-static rp-address to set the address for the interface that will be advertised as a static RP.

- "Specify the Address for the Static RP" on page 41
- "Delete a Static RP" on page 42

### Specify the Address for the Static RP

This example advertises 10.1.0.2 as a static RP on PIM component 1, with a group address of 224.1.0.0 and a group mask of 255.255.0.0.

#### 1. Enable PIM globally.

SEFOS# configure terminal
SEFOS(config)# set ip pim enable

2. Enable static RP.

SEFOS(config)# set ip pim static-rp enable
SEFOS(config)# interface vlan 5
SEFOS(config-if)# ip pim componentId 1

3. Specify how often (in seconds) the switch sends PIM messages to the interface.

```
SEFOS(config-if)# ip pim query-interval 60
SEFOS(config-if)# exit
SEFOS(config)#
```

4. Configure the PIM component.

SEFOS(config)# ip pim component 1

5. Configure the RP candidate.

```
SEFOS(pim-comp)# rp-static rp-address 224.1.0.0 255.255.0.0 10.1.0.2
SEFOS(pim-comp)# end
SEFOS#
```

6. Ensure that the static RP configuration is correct.

SEFOS# show ip pim rp-static 1

| Static-RP | Enabled      |             |           |
|-----------|--------------|-------------|-----------|
| CompId    | GroupAddress | Group Mask  | RPAddress |
|           |              |             |           |
| 1         | 224.1.0.0    | 255.255.0.0 | 10.1.0.2  |

### Delete a Static RP

This example deletes the RP address created in the preceding example.

Delete an RP-static RP-address.

```
SEFOS# configure terminal
SEFOS(config)# ip pim component 1
SEFOS(pim-comp)# no rp-static rp-address 224.1.0.0 255.255.0.0
```

### Display RP Details

After configuring a static RP, you can view the group prefix, RP address, and hold and expiration times for the interface.

### 1. Enable static RP.

```
SEFOS# configure terminal
SEFOS(config)# set ip pim static-rp enable
SEFOS(config)# interface vlan 5
SEFOS(config-if)# ip pim componentId 1
```

2. Specify how often (in seconds) the switch sends PIM messages to the interface.

SEFOS(config-if)# ip pim query-interval 60

#### 3. Configure the BSR.

SEFOS(config-if)# ip pim bsr-candidate 30
SEFOS(config-if)# exit

### 4. Configure the RP candidate.

SEFOS(config)# ip pim component 1
SEFOS(pim-comp)# rp-candidate holdtime 30
SEFOS(pim-comp)# rp-candidate rp-address 224.1.0.0 255.255.0.0 10.1.0.1
SEFOS(pim-comp)# end

5. Configure PIM component 1.

SEFOS# show ip pim rp-set

SEFOS(config)# ip pim component 1

6. Configure the RP-static RP-address 10.1.0.1 for the group 224.1.0.0/16 in PIM component 1.

```
SEFOS(pim-comp)# rp-static rp-address 224.1.0.0 255.255.0.0 10.1.0.1
SEFOS(pim-comp)# end
```

7. View the RP details for the interface (in this example, PIM component 1).

PIM Group-to-RP mappings Group Address : 224.1.0.0 Group Mask : 255.255.0.0 RP: 10.1.0.1 Component-Id : 1 Hold Time : 30, Expiry Time : 00:00:19

### Enable PIM Neighbor Recognition

Enable PIM in the switches so they exchange the PIM hello message and become neighbors with other switches.

This example enables PIM in SEFOS1 and SEFOS2.

### 1. Enable PIM globally.

SEFOS# configure terminal
SEFOS(config)# set ip pim enable

2. Enter Interface Configuration mode for the interface.

SEFOS(config)# interface vlan 5

 Associate the VLAN interface with the PIM component in the first switch (in this example, SEFOS 1).

SEFOS(config-if)# ip pim componentId 1

4. Specify how often (in seconds) the switch sends PIM messages to the interface.

```
SEFOS(config-if)# ip pim query-interval 60
SEFOS(config-if)# exit
SEFOS(config)#
```

5. Enable the interconnect between the switches.

```
SEFOS(config)# interface extreme-ethernet 0/3
SEFOS(config-if)# no shut
SEFOS(config-if)# exit
```

6. Associate the VLAN interface with the PIM component in the second switch (in this example, SEFOS 2).

SEFOS# configure terminal SEFOS(config)# set ip pim enable SEFOS(config)# interface vlan 5 SEFOS(config-if)# ip pim componentId 1

7. Specify how often (in seconds) PIM messages are sent on the interface.

```
SEFOS(config-if)# ip pim query-interval 60
SEFOS(config-if)# exit
SEFOS(config)#
```

8. Enable the interconnect between the two switches.

```
SEFOS(config)# interface extreme-ethernet 0/3
SEFOS(config-if)# no shut
SEFOS(config-if)# exit
SEFOS(config) #
```

9. View the neighbor.

In SEFOS1:

```
SEFOS# show ip pim neighbor
Neighbour
           IfName/Idx Uptime/Expiry Ver DRPri CompId
Address
----
           ----- ----
                                        - - - - - -
         Vlan5/33 00:00:19/84 v2 1 1
10.1.0.2
SEFOS# show ip pim neighbor vlan 5
Neighbour
           IfName/Idx Uptime/Expiry Ver DRPri CompId
Address
           ----- ----
                                       - - - - - -
----
10.1.0.2
           Vlan5/33 00:00:19/84 v2 1
                                         1
In SEFOS2:
SEFOS# show ip pim neighbor
Neighbour
           IfName/Idx Uptime/Expiry Ver DRPri CompId
Address
----
           ----- -----
                                        - - - - - -
10.1.0.1
           Vlan5/33 00:00:19/84 v2 1
                                        1
SEFOS# show ip pim neighbor vlan 5
         IfName/Idx Uptime/Expiry Ver DRPri CompId
Neighbour
Address
----
           ----- ----
                                        - - - - - -
           Vlan5/33 00:00:19/84 v2 1
10.1.0.1
                                         1
```

### Display PIM Multicast Information

You can view the component ID, the multicast group address used by the listed RP, the network address for the source of the multicast routing information, and a summary of the mroute information.

#### 1. Enable PIM globally.

SEFOS# configure terminal
SEFOS(config)# set ip pim enable

2. Enter Interface Configuration mode for the interface.

SEFOS(config)# interface vlan 5

3. Associate the VLAN interface with the PIM component.

SEFOS(config-if)# ip pim componentId 1

4. Specify how often (in seconds) the switch sends PIM messages to the interface.

```
SEFOS(config-if)# ip pim query-interval 60
SEFOS(config-if)# exit
SEFOS(config)#
```

- 5. Set the RP by either selecting the RP with BSR, or by enabling a static RP.
  - To enable RP using BSR:
    - a. Configure the BSR.

```
SEFOS(config)# interface vlan 5
SEFOS(config-if)# ip pim bsr-candidate 30
SEFOS(config-if)# exit
```

b. Configure the rp-candidate.

```
SEFOS(config)# ip pim component 1
SEFOS(pim-comp)# rp-candidate holdtime 30
SEFOS(pim-comp)# rp-candidate rp-address 224.1.0.0 255.255.0.0 10.1.0.1
SEFOS(pim-comp)# exit
```

- Alternatively, to enable static RP, use these steps:
  - a. Enable static-rp.

SEFOS(config)# interface vlan 5
SEFOS(config)# set ip pim static-rp enable
SEFOS(config)# ip pim component 1

b. Configure the PIM component and the RP information.

```
SEFOS(config)# ip pim component 1
SEFOS(pim-comp)# rp-static rp-address 224.1.0.0 255.255.0.0 10.1.0.1
SEFOS(pim-comp)# exit
```

6. Enable IGMP.

```
SEFOS(config)# set ip igmp enable
SEFOS(config)# interface vlan 5
SEFOS(config-if)# set ip igmp enable
```

SEFOS(config-if)# end

Send the IGMP v2 report with a source IP of 10.1.0.10.

### 7. View the mroute table.

#### SEFOS# show ip pim mroute

```
IP Multicast Routing Table
Route Flags S: SPT Bit W: Wild Card Bit R: RPT Bit
Timers: Uptime/Expires
Interface State: Interface, State/Mode
```

```
PIM Multicast Routing Table For Component 1
(*, 224.1.0.0) ,00:03:53/--- ,RP : 10.1.0.1
Incoming Interface : Vlan5 ,RPF nbr : NULL ,Route Flags : WR
Outgoing InterfaceList :
    Vlan5, Forwarding/Sparse ,00:03:53/---
```

Alternatively, you can view the mroute table for specific component.

#### SEFOS# show ip pim mroute 1 summary

```
IP Multicast Routing Table
Route Flags S: SPT Bit W: Wild Card Bit R: RPT Bit
Timers: Uptime/Expires
Interface State: Interface, State/Mode
```

```
PIM Multicast Routing Table For Component 1
(*, 224.1.0.0) ,00:03:53/--- ,RP : 10.1.0.1
Incoming Interface : Vlan5 ,RPF nbr : NULL ,Route Flags : WR
Outgoing InterfaceList :
    Vlan5, Forwarding/Sparse ,00:03:53/---
```

Or, you can also view the mroute table for a specific group.

```
IP Multicast Routing Table
.....
Route Flags S: SPT Bit W: Wild Card Bit R: RPT Bit
Timers: Uptime/Expires
PIM Multicast Routing Table For Component 1
(*, 224.1.0.0) ,00:11:44/--- ,RP : 10.1.0.1
,Route Flags : WR
```

SEFOS# show ip pim mroute 224.1.0.0 summary

8. Send the multicast data on VLAN 2 to populate the (S,G) entry.

48 Sun Ethernet Fabric Operating System PIM Administration Guide • July 2015